## **INSTRUCTIVO DESCUENTOS DASPU**

Consulta digital de descuentos obra social DASPU

## Cómo realizar la consulta digital:

1. Ingrese a www.daspu.com.ar

2. En la columna derecha frente a su pantalla, clickee sobre el recuadro:

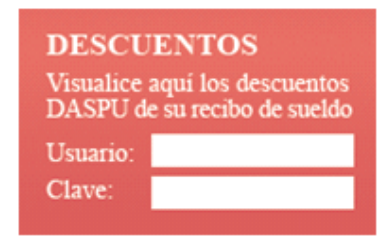

3. Le aparecerá el siguiente cuadro:

| DASPU            | DESCUENT               | OS WEB          |
|------------------|------------------------|-----------------|
| Docume           | ento:                  | AYUDA           |
|                  | Ingresar               |                 |
| Crear una Cuenta | Recupero de Clave      | Cambio de Clave |
| Habilite la 'V   | ista de compatibilidad | l' de Windows   |

4. Allí, clickee en el botón "CREAR UNA CUENTA".

5. Le aparecerá el siguiente recuadro. Allí deberá ingresar los datos que el sistema le solicita. Luego, ponga ACEPTAR:

| Obra Social<br>Chinesenauto | ACCESO AL SISTEMA DE CONSULTAS    |
|-----------------------------|-----------------------------------|
|                             | GENERA USUARIO Y CLAVE            |
|                             | Documento:                        |
|                             | Mail:                             |
|                             | Fch Nac: (dd/mm/aaaa)<br>Legajo.: |

6. Una vez completados los campos. El sistema le generará UNA CLAVE DE ACCESO que le será enviada a su cuenta de Email. Le aparecerá el siguiente recuadro. Ponga ACEPTAR, nuevamente.

| GENERA USUARIO Y CLAVE                                                                           |
|--------------------------------------------------------------------------------------------------|
| La clave ha sido generada con éxito.                                                             |
| Recibirá un Mail en la cuenta de correo que Ud. ha ingresado<br>informándole su Clave de Acceso. |
| Para consultar sus descuentos debe ingresar: Documento y<br>Clave que le ha sido enviada         |

8. Cuando le aparezca el cuadro de abajo, deberá ingresar: Documento y Clave de Acceso que le ha sido enviada a su email. Déle INGRESAR:

|                                    | DS WEB          |
|------------------------------------|-----------------|
| Universitaria                      | AYUDA           |
| Documento:                         |                 |
| Contraseña:                        |                 |
| Ingresar                           |                 |
| Crear una Cuenta Recupero de Clave | Cambio de Clave |

## 9. Le aparecerá la siguiente ventana:

|                     | CAMBIO DE CLAVE |
|---------------------|-----------------|
| CONVERSION          |                 |
| Nueva Contrasei     | ňa:             |
| Reingrese Contrasef | ĭa:             |
|                     | Ingresar        |
| TT                  |                 |

10. Allí deberá PERSONALIZAR su cuenta, ingresando una CONTRASEÑA QUE USTED RECUERDE y utilice usualmente. Deberá tener hasta 7 dígitos alfanuméricos.

Repítala nuevamente. Déle INGRESAR. Ya puede consultar sus descuentos de DASPU, por períodos, ingresando el mes y el año (mm/aaaa) que le interesa chequear.

| DASP      | <u> </u>   |                |                             | Operador : |
|-----------|------------|----------------|-----------------------------|------------|
|           |            | 000000         |                             |            |
|           |            | CONSULI        | A DE CANCELACIÓN DESCUENTOS |            |
| Afiliado: | 44.444.345 | JUAN PÉREZ     |                             |            |
| Periodo:  | abril      | mm/aaaa Cargar | Gpo.Desc:                   |            |
|           |            |                |                             |            |
|           |            |                |                             |            |
|           |            |                |                             |            |
|           |            |                |                             |            |

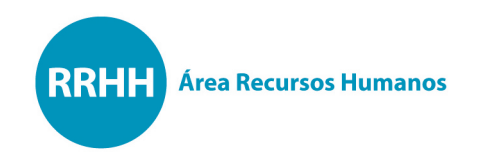

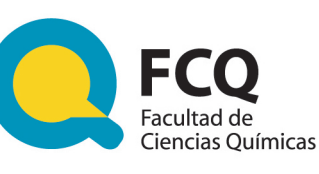

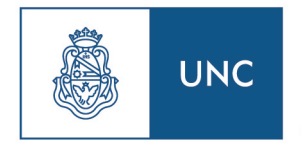

Universidad Nacional de Córdoba

## Más datos:

Área Recursos Humanos. Edif. Integrador, Planta Baja. Av. Medina Allende y Haya de la Torre. Ciudad Universitaria. Córdoba. Tel. (0351) 535-3864. E-mail: rrhh@fcq.unc.edu.ar